## NEO PRODUCTS - WORK INSTRUCTION BETMAKERS TSST

| NUMBER              | ISSUE | CHANGE                      | DATE     | ISSUED BY |
|---------------------|-------|-----------------------------|----------|-----------|
| 15201-SERV009       | A     | Initial Production Release  | 29-09-22 | LD        |
| DESCRIPTION         | В     | Filename updated (ECN 6477) | 13-10-23 | LD        |
| TSST SPARE D-LINK 7 | С     |                             |          |           |
| PORT HUB            | D     |                             |          |           |
|                     | E     |                             |          |           |

## ITEMS NEEDED TO PERFORM THIS TASK

| #1 PHILLIPS HEAD SCREWDRIVER |
|------------------------------|
| #2 PHILLIPS HEAD SCREWDRIVER |
| 8mm OPEN END SPANNER (2x)    |
| 1 ¼" OPEN END SPANNER        |
| SIDE CUTTER PLIERS           |
| MULTI METER                  |

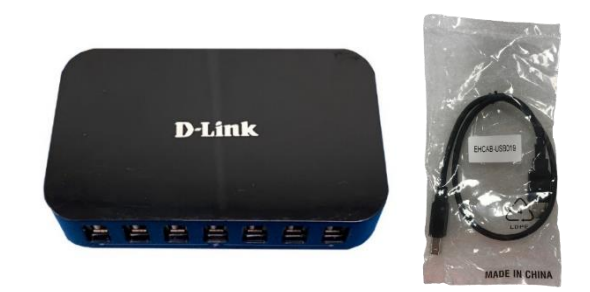

| ITEM<br># | STOCK CODE   | DESCRIPTION                    | QTY  |
|-----------|--------------|--------------------------------|------|
| 1         | OEHUB-000004 | USB D-LINK HUB 7 PORT (USB-BM) | 1.00 |
| 2         | EHCAB-USB019 | USB 0.5M AM-BM BLACK           | 1.00 |
| 3         |              |                                |      |
| 4         |              |                                |      |
| 5         |              |                                |      |
| 6         |              |                                |      |
| 7         |              |                                |      |
| 8         |              |                                |      |
| 9         |              |                                |      |
|           |              |                                |      |
|           |              |                                |      |
|           |              |                                |      |
|           |              |                                |      |
|           |              |                                |      |
|           |              |                                |      |
|           |              |                                |      |
|           |              |                                |      |
|           |              |                                |      |
|           |              |                                |      |
|           |              |                                |      |
|           |              |                                |      |
|           |              |                                |      |
|           |              |                                |      |
|           |              |                                |      |
|           |              |                                |      |
|           |              |                                |      |
|           |              |                                |      |

| STEP | IMAGE                 | DESCRIPTION                                                                                                    |
|------|-----------------------|----------------------------------------------------------------------------------------------------|
| 1    |                       | Prior to starting the TSST SPARE D-LINK 7 PORT HUB removal, switch the plug from I $\rightarrow$ O on the underside of the Kiosk. |
| 2    |                       | Unlock and open the Top Door by<br>pushing the Button on the RH side of the<br>Top Door.                                          |
| 3    | Monitor<br>Power HDMI | Disconnect the 3x Customer LCD Screen<br>Loom plugs from the Hub IO Mount Kit:<br>- HDMI<br>- USB<br>- Monitor Power              |
| 4    |                       | Customer LCD Screen Loom plugs to be stored for refitment to HUB IO MNT.                                                          |

| STEP | IMAGE                                                                                                    | DESCRIPTION                                                                                                    |
|------|----------------------------------------------------------------------------------------------------|----------------------------------------------------------------------------------------------------|
| 5    | Image: Window Structure Image: Window Structure Image: Window                                                                                                    | Remove & retain the 2x M4 Wizlock Nuts<br>holding the NFC Contactless Smart Card<br>Reader and NFC Mount to the Top Lid<br>using a 7mm Socket Head & Handle.                                                                                                    |
| 6    |                                                                                                    | Remove all Chassis Loom USB plugs &<br>Molex Connectors from the HUB IO MNT<br>KIT ports as shown.                                                                                                    |
| 7    | Image: constraint of the second second se | Remove & retain the Retainer holding the<br>Laser Ranging Sensor into position on<br>the Top Lid to access the connector for<br>removal.<br>Unclip the Loom connector from the<br>Laser Ranging Sensor.<br>Reattach the Retainer onto the Laser<br>Ranging Sensor. |

| STEP | IMAGE | DESCRIPTION                                                                                                    |
|------|-------|----------------------------------------------------------------------------------------------------|
| 8    |       | The PC is in the Tray in the bottom of the Kiosk.<br>Access to the PC Tray is from the Teller side.                                                                                |
| 9    |       | Re-orientate the Teller LCD Screen<br>upwards to the full horizontal position to<br>allow access to the PC Tray.                                                                   |
| 10   |       | Remove & retain 4x Pan Head Screws fastening the PC Tray to the Main Frame.                                                                                                    |
| 11   |       | The PC Tray travel is limited by the Main<br>Loom length.<br>Partially pull out the PC Tray ensuring<br>that there is suitable support under the<br>PC Tray prior to full removal. |

| STEP | IMAGE    | DESCRIPTION                                                                                                    |
|------|----------|----------------------------------------------------------------------------------------------------|
| 12   | <image/> | Disconnect all HUB IO MNT Loom plugs<br>from the PC as shown.<br>NOTE: Prior to removing the Loom<br>Connectors from the PC, consider<br>marking these to assist with the<br>reconnection with the PC at the later<br>Step. |
| 13   |          | Once all HUB IO MNT Loom plugs are<br>disconnected, the PC Tray can be<br>completely removed from the Kiosk.<br>Store for refitment at later Step.                                                                          |

| STEP | IMAGE       | DESCRIPTION                                                                                                    |
|------|-------------|----------------------------------------------------------------------------------------------------|
| 14   |             | Rotate the Paper Roll Swing Bracket in<br>an upwards direction.<br>The Paper Roll can remain the Swing<br>Bracket as this does not affect the HUB<br>IO MNT removal process.                                                                                                    |
| 15   | Betslip Bin | The HUB IO MNT is in the Main Frame<br>against the rear wall, behind the Bet Slip<br>Reader Swing Mount.<br>Swing open the Bet Slip Reader Swing<br>Mount.<br>Remove the Bet Slip Bin.<br>Note: Image for reference as the Paper<br>Roll Swing Bracket has already been<br>rotated in upwards condition in previous<br>Step. |
| 16   |             | The Modem PCB is located at rear of the<br>Chassis.<br>To assist in the removal, remove the<br>Black Modem Plug from the PCB.<br>Carefully unclip the Antenna connector.<br>Remove the HUB IO MNT Loom bundle<br>from any Twist Cable Ties attached to the<br>Chassis.                                                       |

| STEP | IMAGE            | DESCRIPTION                                                                                                    |
|------|------------------|----------------------------------------------------------------------------------------------------|
| 17   |                  | Remove & retain 4x M4x8 Screws from<br>the HUB IO MNT using Phillips Head<br>Screwdriver #2.                                                                                                    |
| 18   |                  | Carefully pull the HUB IO MNT upwards<br>to extract Loom from the rear of the<br>Chassis.                                                                                                    |
| 19   | Mounting Bracket | Turn over the HUB IO MNT to access the<br>Mounting Bracket Screws.<br>Unfasten 2x Screws to remove the TSST<br>SPARE D-LINK 7 PORT HUB using a<br>Phillips Head Screwdriver #2.<br>Remove & retain Screws. |

| STEP | IMAGE            | DESCRIPTION                                                                                                    |  |
|------|------------------|----------------------------------------------------------------------------------------------------|--|
| 20   | D-Link           | Remove TSST SPARE D-LINK 7 PORT<br>HUB & USB 0.5M AM-BM BLACK from<br>packaging.<br>Discard packaging.                             |  |
| 21   | Mounting Bracket | Pre-assemble TSST SPARE D-LINK 7<br>PORT HUB with the Mounting Bracket as<br>shown.                                                |  |
| 22   |                  | Pre-assemble the TSST SPARE D-LINK<br>7 PORT HUB to HUB IO MNT as shown.<br>Note: Check that the USB ports are<br>facing outboard. |  |
| 23   |                  | Select 2x M4 x 8mm Screws removed at Step 19.                                                                                      |  |

| STEP | IMAGE   | DESCRIPTION                                                                                                    |
|------|---------|----------------------------------------------------------------------------------------------------|
| 24   |         | Re-fasten onto TSST SPARE D-LINK 7<br>PORT HUB to HUB IO MNT using Phillips<br>Head Screwdriver #2.                                                                                                    |
| 25   |         | Feed HUB IO MNT KIT sub-assy Loom<br>Harness into rear of Chassis as shown.<br>To re-install the replacement Printer<br>Module, follow Steps 1 to 18 in reverse.                                                                                                    |
| 27   | Stage 2 | Special note for the HUB IO MNT Refit:<br>Stage 1:<br>Lightly tighten HUB IO MNT KIT to Kiosk<br>Bracket into front position with 2x M4x8<br>Screws using Phillips Head Screwdriver<br>#2.<br>Stage 2:<br>Lightly tighten HUB IO MNT KIT to Kiosk<br>Bracket into top shelf with 2x M4x8<br>Screws using Phillips Head Screwdriver<br>#2.<br>Once 4x M4x8 Screws are installed, fully<br>fasten to Kiosk using Phillips Head<br>Screwdriver #2. |

| STEP | IMAGE    | DESCRIPTION                                                                                                    |
|------|----------|----------------------------------------------------------------------------------------------------|
| 26   | <image/> | Special note for the HUB IO MNT Refit:<br>The 1 <sup>st</sup> connection to the PWR PC Kit<br>sub-assy is the HDMI port from the HUB<br>IO MNT KIT into PWR PC Kit sub-assy<br>Port A.<br>Use a Multi Meter (or similar) to confirm<br>the applicable HDMI Loom. |
| 27   |          | Close the Top Door by pushing down<br>waiting for a "click" to indicate locked<br>position.                                                                                                    |
| 28   |          | Install the Power Lead & Network Cable<br>to the underside of the Kiosk.<br>Switch the plug from O → I.                                                                                                    |